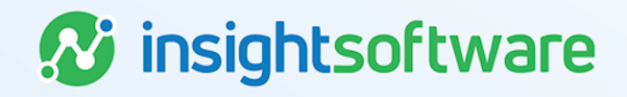

# **Entering a Lease User Guide**

# LeaseAccelerator

Version 25.2

# **Document Information**

# Notices Copyright

LeaseAccelerator is a brand name of the insightsoftware.com Group. insightsoftware.com is a registered trademark of insightsoftware.com Limited. LeaseAccelerator is a registered trademark of insightsoftware.com International Unlimited.

Other product and company names mentioned herein may be the trademarks of their respective owners. The insightsoftware.com Group is the owner or licensee of all intellectual property rights in this document, which are protected by copyright laws around the world. All such rights are reserved.

The information contained in this document represents the current view of insightsoftware.com on the issues discussed as of the date of publication. This document is for informational purposes only. insightsoftware.com makes no representation, guarantee or warranty, expressed or implied, that the content of this document is accurate, complete or up to date.

### Disclaimer

This guide is designed to help you to use the LeaseAccelerator applications effectively and efficiently. All data shown in graphics are provided as examples only. The example companies and calculations herein are fictitious. No association with any real company or organization is intended or should be inferred.

# Contents

| Document Information                           | 2  |
|------------------------------------------------|----|
| Notices                                        | 2  |
| Contents                                       | 3  |
| Setting Up a Lease in LeaseAccelerator         | 4  |
| Participants                                   | 4  |
| Details                                        | 5  |
| Terms                                          | 7  |
| Expenses                                       | 17 |
| Booking the Schedule                           |    |
| Classifying the Deal                           | 21 |
| Bulk Importing the Schedule                    |    |
| Entering a Lease with Approve/Reject Workflows | 25 |
| Version Summary                                |    |

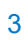

# Setting Up a Lease in LeaseAccelerator

Once a lease agreement has been signed, it is time to enter the schedule information into LeaseAccelerator.

Entering the Lease Schedule can be accomplished through the Bulk Import functionality or by entering all the key information through the four (4) Action Tiles – Participants, Details, Terms and Expenses within the Enter Schedule workspace in the user interface.

For further details on each field including definitions, please refer to the Client Implementation Guide (CIG).

# **Participants**

The Participants tile identifies the participants in the deal. Fields are customized to match internal process roles and responsibilities. The selections for each field show the list of available people, companies, or addresses for each applicable role.

Note: Any field in red text with an asterisk is required to be populated to save a deal.

| Participants        | Details    | Terms | Expenses |           |          |                                              |
|---------------------|------------|-------|----------|-----------|----------|----------------------------------------------|
| • BU:*              | [          |       |          |           | <b>T</b> | Filtered by Entity, Ship To, Treasury Approv |
| • Entity:           |            |       |          | _<br>] () | 7        | Filtered by BU                               |
| • Lessee:*          |            |       |          |           |          | Click in selector to see suggested options.  |
| Ship To:*           |            |       |          | ۲         | 7        |                                              |
| Geographic Area:*   |            |       |          | ۲         |          | Click in selector to see suggested options.  |
| • Vendor:           |            |       |          | ) 🖲 💽     |          | Click in selector to see suggested options.  |
| Funder:*            | A1 Leasing |       |          | ۲         |          |                                              |
| Treasury Approver:* | Corinna Ro | ost   |          | ۲         | 7        |                                              |
| LAS Staff:          |            |       |          | ۲         |          | Click in selector to see suggested options.  |
| Reporting Area:     |            |       |          | ۲         |          | Click in selector to see suggested options.  |

Participants selected determine the schedule's proper association for:

- Reporting
- Accounting
- Lease and Asset Management purposes

# **Details**

Use the Details tile to manually enter line items of assets. The Details tile contains the asset details for the schedule. Use the Comments box to capture any details about the deal that you want recorded.

| Schedule             |                   |                  |              |          |    |
|----------------------|-------------------|------------------|--------------|----------|----|
| Participants         | Details           | Terms            | Expenses     |          |    |
|                      |                   |                  |              |          |    |
| This is a takedown a | gainst an existir | ig lease line. 👔 |              |          |    |
| Purpose:             |                   |                  |              |          |    |
| _essor Reference #:  |                   |                  |              |          |    |
| Deal Tags:           |                   |                  |              | +        |    |
| ease Schedule #:*    |                   |                  |              | <b>i</b> |    |
| Document Date:*      |                   | Jul ¥ 14         | ✓ 2022 ■     |          |    |
| Currency:*           |                   | United States    | dollar (USD) | ~        |    |
| Comments:            |                   |                  |              |          |    |
|                      |                   |                  |              |          |    |
|                      |                   |                  |              |          | 1. |
| PDF or scanned image | of Schedule:      |                  | file chosen  |          |    |
| Di oi scanned image  | or schedule.      | noose i ne       | nie chosen   |          |    |

#### **Takedown Against Existing Lease Line**

Select this box only if the lease schedule is a sub-ordinate asset lease with previous funding committed on a more "global" perspective. The Lease Line is similar to having a Home Equity Line on your house – you have available funding of a certain amount approved and you are now using a tranche of the overall funding. If the Lease Line checkbox is selected, a new Action Tile is generated, and the user is asked to Select the Lease Line that this specific lease is attached to.

| Schedule                                      |                                     |                 |                  |                  |                     |                    |                     |          |
|-----------------------------------------------|-------------------------------------|-----------------|------------------|------------------|---------------------|--------------------|---------------------|----------|
| Participants                                  | Details                             | Terms           | Expens           | ses              | Lease Lines         |                    |                     |          |
|                                               |                                     |                 |                  |                  |                     |                    |                     |          |
| This is a takedow                             | vn against <mark>&lt; SELECT</mark> | LEASE LINE F    | ROM LEASE        | LINES TAB        | > (i)               |                    |                     |          |
| Schedule                                      |                                     |                 |                  |                  |                     |                    |                     |          |
| Participants Details                          | Terms Expenses                      | Lease Lines     |                  |                  |                     |                    |                     |          |
| Display Currency: Local ▼<br>Request History: |                                     |                 |                  |                  |                     |                    |                     |          |
| Funder                                        | Request Date                        | Status          | Amount Requested | Amount Approved  | Expiration          | Additional Informa | ation               |          |
| Balance Overview:                             |                                     |                 |                  |                  |                     |                    |                     |          |
| Credit Line Funder                            |                                     | Approved Credit | Total Fundings   | Total Designatio | ns Available Credit | Funder Pricing     | Recourse Restrictio | ns       |
|                                               |                                     |                 |                  |                  |                     |                    |                     |          |
| Credit Utilization:                           |                                     |                 |                  |                  |                     |                    |                     |          |
| Funder Lease Sch                              | edule RFP                           | Amount          | Status           | Approval Date    | Designation Date    | Funded Date        | Funder Pricing      | Recourse |

It is also on this tile that you have the ability to attach a PDF or scanned image of the lease schedule by clicking **Choose File** and saving a file to the papering deal.

Input Asset Details by clicking the plus sign. A pop-up will appear where you can enter further details about the assets on the schedule.

| Summary by Asset Type |                  |                   |                     |       |          |             |                                |         |
|-----------------------|------------------|-------------------|---------------------|-------|----------|-------------|--------------------------------|---------|
| Total Hard Costs:     | 0%               | Total Soft Costs: | 0%                  |       |          |             |                                |         |
| Total Costs:          |                  |                   |                     |       |          |             |                                |         |
| Asset Details:        |                  |                   |                     |       |          |             |                                |         |
| Lir                   | ne # Description |                   | Quantity Unit Price | Value | Category | Cost Center | GL Code (Coding<br>Convention) | Project |
| 0                     |                  |                   |                     |       |          |             |                                |         |
| Total Price:          |                  |                   |                     |       |          |             |                                |         |

Please note the required fields in Red with an asterisk. Product Category is necessary for accounting classification as it determines the Economic Life used in the classification analysis. GL Code is critical as it maps to the set of natural account numbers used to create journal entries for an asset. Quantity and Unit Price drive a total cost for the schedule which is also used for lease classification.

| Product Category:*                   | Agriculture and Forestry | ✓ Sale/Leaseback                                 |      |
|--------------------------------------|--------------------------|--------------------------------------------------|------|
| Product Number:                      | 0                        |                                                  |      |
| fanufacturer:                        |                          |                                                  |      |
| Description:                         |                          |                                                  |      |
| lost Center:*                        |                          | <ul> <li>GL Code (Coding Convention):</li> </ul> | •    |
| Quantity:*                           | 0                        |                                                  |      |
| Init Price (USD):*                   |                          | Total Price (USD):                               | 0.00 |
| nit Rent (USD):                      |                          | Total Rent (USD):                                | 0.00 |
| tandalone Observable Price (USD):    |                          | Total FMV (USD):                                 | 0.00 |
| Lease terms are based on utilization | 4                        |                                                  |      |
|                                      |                          |                                                  |      |
| Project:                             | •                        |                                                  |      |
| lequired                             |                          |                                                  |      |
| Add                                  |                          |                                                  |      |

If entering a utility-based lease, check the box "Lease terms are based on utilization". Specific fields will appear and should be populated accordingly. Note: LeaseAccelerator currently supports Utilization based payment terms for Real Estate only. This includes all Real Estate categories and sub-categories configured in the system.

| Product Category:*       |               | Building |          |                   | ~ | Sale/Leaseback Partial Bu                         | uilding | ~ |
|--------------------------|---------------|----------|----------|-------------------|---|---------------------------------------------------|---------|---|
| Description:             |               |          |          |                   |   |                                                   |         |   |
| Cost Center:*            |               |          |          |                   | ~ | <ul> <li>GL Code (Coding Convention):*</li> </ul> | ~       |   |
| Quantity:*               |               | 0        |          |                   |   |                                                   |         |   |
| Unit Price (USD):*       |               | 0        |          |                   |   | Total Price (USD):                                | 0.00    |   |
| Unit Rent (USD):         |               |          |          | <b>i</b>          |   | Total Rent (USD):                                 | 0.00    |   |
| Standalone Observable Pr | ice (USD):    |          |          |                   |   | Total FMV (USD):                                  | 0.00    |   |
| Lease terms are based o  | n utilization | i .      |          |                   |   |                                                   |         |   |
| Units*                   | Square Fee    | t 🗸      |          |                   |   |                                                   |         |   |
| Total Square Feet:       |               |          |          |                   |   |                                                   |         |   |
| Usable Square Feet:      |               |          |          |                   |   |                                                   |         |   |
| Rentable Square Feet:    |               |          |          |                   |   |                                                   |         |   |
| Calculate rent based on* |               |          | USD per* | Total Square Feet | ~ |                                                   |         |   |
|                          |               |          |          |                   |   |                                                   |         |   |
| 😔 Project:               |               |          | ٠        |                   |   |                                                   |         |   |
| 'Required                |               |          |          |                   |   |                                                   |         |   |
|                          |               |          |          |                   |   |                                                   |         |   |

# Terms

The Terms tile contains the schedule terms. You specify:

- Payment amount, frequency, and timing
- Lease type
- Any mid or end-of-term options

| Schedule                                                     |                          |                           |                    |                |                             |    |
|--------------------------------------------------------------|--------------------------|---------------------------|--------------------|----------------|-----------------------------|----|
| Participants                                                 | Details                  | Terms                     | Expenses           |                |                             |    |
|                                                              |                          |                           |                    |                |                             |    |
| Payment Based Or                                             | n:*                      | Lease Rate Factor         | ~                  |                |                             |    |
| Lease Type:*                                                 |                          | True/Operating Lease      | (FMV)              | ~ i            |                             |    |
| Periodic Payment                                             | Frequency:*              | Monthly ¥                 |                    |                | # of Monthly Payments:*     | 36 |
| Advance or Arrea                                             | 's:*                     | Advance $\checkmark$      |                    |                |                             |    |
| Down Payment:                                                |                          | 0                         |                    |                |                             |    |
| Enter LRF by As     Blended LRF: (e.g.     Periodic Payment: | set Type i<br>0.034729)* | 0 i                       |                    |                | Payment Schedule Calculator | i  |
| Interim Rent:                                                |                          | No interim interest/re    | nt                 | ~              |                             |    |
| Mid-Term/EOT Op                                              | ations:                  | Mid-Term/End-of-Term      | Options            |                |                             |    |
|                                                              | tify lessor of a         | ny material change in as  | set condition or l | ocation within | davs                        |    |
| *Required                                                    | any lessor of a          | ing material change in as | Sec condition of 1 |                |                             |    |
|                                                              |                          |                           |                    |                |                             |    |

### **Payment Based On Field**

When entering the Payment Based On field, choose from four options:

- Fixed Interest Rate
- Floating Interest Rate
- Lease Rate Factor
- Cost Basis Not Available

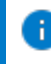

**Note:** The option you choose determines what other fields populate to calculate payment, as show in the table below.

| Option<br>Selected           | These Fields Appear                                                                                                    |
|------------------------------|----------------------------------------------------------------------------------------------------|
| Fixed<br>Interest<br>Rate    | Schedule         Participants       Details         Turns       Expenses         Payment Based On:*       Fixed Interest Rate         Lasse Type:*       True/Operating Lasse (FMV)         Periodic Payment Frequency:*       Monthly I         Advance       Image: Schedule Calculator         Down Payment:       Image: Calculator         Periodic Payment:       Payment Schedule Calculator         Image: Periodic Payment:       Payment Schedule Calculator                                                                                                    |
| Floating<br>Interest<br>Rate | Schedule Participants Details Terms Expenses Payment Based On:* Lease Type:* Prindis Payment Frequency: Monthly  Frequency:* Monthly  Frequency:* Monthly  Frequency:* Monthly  Advance or Arrears:* Down Payment:  Frequency: Monthly  Advance or Arrears:* Democrial Paper (180-Day)  Adjustment Frequency: Monthly  Heriodic Payment:  Frequency: Participant Schedula Calculator  Frequency: Participant Schedula Calculator  Frequency: Participant Schedula Calculator  Frequency: Participant Schedula Calculator  Participant Schedula Calculator  Participant Schedula C |
|                              | <ul> <li>Future Value of Residual</li> <li>Spread Over Index</li> <li>Index Basis</li> <li>Benchmark Date for Indexed Rates</li> <li>Maximum Annual Rent Escalation</li> <li>Adjustment Frequency</li> </ul>                                                                                                    |

9

| Option<br>Selected             | These Fields Appear                                                                                                    |
|--------------------------------|----------------------------------------------------------------------------------------------------|
| Lease<br>Rate<br>Factor        | Schedule         Participants       Details         Terms       Expenses         Payment Based On:*       Lease Rate Factor         Lease Type:*       True/Operating Lease (FMV)         Periodic Payment Frequency:*       Monthly         Advance or Arrears:*       Advance ×         Down Payment:       0         Enter LRF by Asset Type       i         Blended LRF: (e.g. 0.034729)*       0         i       Periodic Payment: |
|                                | <ul><li>Enter LRF by Asset Type</li><li>Blended LRF</li></ul>                                                                                                    |
| Cost<br>Basis Not<br>Available | Schedule   Participants   Details   Terms   Expenses     Payment Based On:*   Cost Basis Not Available * i   Lease Type:*   True/Operating Lease (FMV) * i   Periodic Payment Frequency:*   Monthly *   # of Monthly Payments:*   36   Advance or Arrears*   Advance *   Down Payment:   0                                                                                                    |
|                                | Payment Schedule Calculator Payment Amount If selecting this Payment Based On Type, please note that the Accounting Classification Analysis will ignore the PV test and the resulting classification may be incorrect. To avoid this, please select Lease Rate Factor and enter the appropriate LRF instead of Payment Amount.                                                                                                    |

#### **Defaults**

In the Terms tile, if the information has not been transferred from an upstream document (for example, an awarded proposal), LeaseAccelerator populates all required fields with standard terms according to any defaults associated with the selected participants. Update these fields with terms relevant to the deal being entered. The table below provides details about the fields on this tile.

10

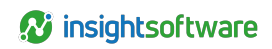

| Field                         | Description                                                                                                    |
|-------------------------------|----------------------------------------------------------------------------------------------------|
| Lease Type                    | Typical options for lease type include:                                                                                       |
|                               | Finance Lease - \$1PO/Mandatory Purchase *selecting this lease type will impact accounting classification.                    |
|                               | Finance Lease - Fixed Purchase Option *selecting this lease type will require a Buyout EOT Option with fixed purchase amount. |
|                               | First Amendment Lease Full Service Lease Leveraged Lease Debt Leveraged Lease Equity                                          |
|                               | Loan/Note & Security Agreement Modified Gross Lease                                                                           |
|                               | Municipal Lease Purchase Other Financial Product Split TRAC Lease Synthetic Lease                                             |
|                               | TRAC Lease Triple Net Lease                                                                                                   |
|                               | True/Operating Lease (FMV)                                                                                                    |
|                               | Note: For Full Service, Modified Gross or Triple Net you may have Other Related expenses.                                     |
|                               | Note: For Split TRAC and TRAC you may have Return Fees (or Residual Value Guarantees).                                        |
| Periodic Payment<br>Frequency | Defines how often the Lessee makes payments in a calendar year. Available options include:                                    |
|                               | Monthly                                                                                                    |
|                               | <ul> <li>Bi-Monthly</li> </ul>                                                                                                |
|                               | <ul> <li>Quarterly</li> </ul>                                                                                                 |
|                               | <ul> <li>Semi-annual</li> </ul>                                                                                               |
|                               | Annual                                                                                                    |
| Advance or                    | Defines when in the payment period a payment will be made.                                                                    |
| Alledia                       | <ul> <li>Advance payments are made at the beginning of each payment period</li> </ul>                                         |
|                               | <ul> <li>Arrears payments are made at the end of each payment period</li> </ul>                                               |

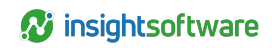

| Field                    | Description                                                                                                  |
|--------------------------|----------------------------------------------------------------------------------------------------|
| Interim Rent             | Identifies the following:                                                                                    |
|                          | <ul> <li>Any requirements for interim rent</li> </ul>                                                        |
|                          | <ul> <li>If applicable, whether interim rent</li> </ul>                                                      |
|                          | <ul> <li>is paid up-front or</li> </ul>                                                                      |
|                          | $^\circ$ $$ rolled into the cost basis as part of the net amount financed                                    |
| Mid-Term/ EOT<br>Options | Defines the options offered by the funder for asset disposition at end-of-term and, in some cases, mid-term. |

### **Blended Lease Rate Factor (LRF)**

Lease Rate Factor is a simple multiplier typically provided by a funder or vendor. Your lease payment is calculated by multiplying the lease rate factor times the value of what you are leasing.

When you enter the lease rate factor, the payment amount populates.

To have Blended LRF automatically calculated when entering the Lease Rate Factor, check the Enter LRF by Asset Type box. LeaseAccelerator displays fields for you to enter the lease rate factor for each product category referenced on the Details tile. Once you enter these fields, the blended LRF displays when you tab off or click away from any individual LRF field.

### **Interim Rent**

If you are obligated to pay interim rent, you can specify the manner in which interim rent will be calculated, and whether the interim rent Is a) payable up-front or b) will be rolled into the finance amount.

If you select one of the Interim Rent choices, a second field populates for you to specify the interim rent basis as "payment terms that are same as above" by Index Rate or a Floating Rate.

### **Terms of Lease**

Enter information about the terms of the lease.

| Step | Action                                                                                                    |
|------|----------------------------------------------------------------------------------------------------|
| 1    | Select the Lease Type from the drop-down list. The most common lease type is True/Operating Lease (FMV). The Funder can depreciate the equipment, which means that they can offer a lower rate. |
| 2    | Select the Periodic Payment Frequency from the drop-down list.                                                                                                    |
| 3    | Enter the number of payments in the term of the lease in the Number of Period Payments field.                                                                                                   |

### **Step Payments**

While typical leases have a standard, consistent payment schedule, more complex financing structures may require you to enter Step Payments. Common use of step payments includes:

| Step Payments - Payment Schedule                                                                                                    |   |
|----------------------------------------------------------------------------------------------------|---|
| Payment Schedule (Payment Based On 36 month term with payments in Advance):                                                                                                    |   |
| Periodic Payment Frequency Payment Amount # of Periodic Payments Ending Month Monthly v payments of 0.00 USD 36 (payments) 36 ending month + X Goal Seek Objective: Back into displayed payment schedule v | i |
| Calculate Submit Reset                                                                                                    |   |

- Skip payment or rent holiday
- Escalator or step schedules
- Balloon payment
- Rent abatement periods

When you click the Payment Schedule Calculator button, LeaseAccelerator opens a new window where you can enter the payment information. See the table below for steps to entering step payments:

| Step | Action                                                                                                    |
|------|----------------------------------------------------------------------------------------------------|
| 1    | Select Goal Seek Objective: Back into displayed payment schedule.                                                                                                    |
| 2    | Monthly V<br>Monthly<br>Bi-monthly<br>Quarterly<br>Semi-annual<br>Annual                                                                                                   |
|      | Select the Periodic Payment Frequency from the drop-down.                                                                                                    |
| 3    | Enter the first step payment amount.                                                                                                    |
| 4    | Enter the number of periodic payments at that amount.                                                                                                    |
| 5    | Enter the ending month for this payment amount. (Example: If first 12 months are at \$\$.\$\$, then # of Periodic Payments is 12 and Ending Month is 12.)                  |
| 6    | Hit the plus button to add additional steps. Hit the 'X' button to remove steps.                                                                                           |
| 7    | You may click <b>Calculate</b> if you would like LeaseAccelerator to calculate the blended LRF. Once done, you may click Use and you will be taken back to the Terms tile. |

| Step | Action                                                                                                    |  |  |  |
|------|----------------------------------------------------------------------------------------------------|--|--|--|
| 8    | When you have completed all information for all steps, click <b>Submit</b> .                                                                                                    |  |  |  |
|      | Step Payments - Payment Schedule                                                                                                    |  |  |  |
|      | Payment Schedule (Payment Based On 36 month term with payments in Advance):                                                                                                    |  |  |  |
|      | Periodic Payment Frequency Payment Annuel # of Periodic Payments Ending Month Monthly v payments of 2500 USD 12 (payments) 12 ending month x x Monthly v payments of 3500 USD 12 (payments) 24 ending month x x Monthly v payments of 3500 USD 12 (payments) 26 ending month x x |  |  |  |
|      | Goal Seek Objective: Back into displayed payment schedule 🔹                                                                                                    |  |  |  |
|      | Calvalar Schwalt Reset                                                                                                    |  |  |  |

### **Mid-Term/End-of-Term Options**

Click Mid-Term/End-of-Term Options to enter any mid-term or end-of-term options in accordance with the options and obligations stipulated in the lease. By clicking the plus sign, you may add as many options as necessary. Remember: You should enter ALL options contained in the lease, not just the one that is reasonably certain to be exercised.

|                                                                                                    | RC #                                           | Option                                                      | Terms             | Fee/Penalty |                |
|----------------------------------------------------------------------------------------------------|------------------------------------------------|-------------------------------------------------------------|-------------------|-------------|----------------|
| i Type:                                                                                                    | ~                                              | ~                                                           |                   |             | ×              |
| In order to exercise of the order to exercise of the order to exercise of the order of the order of the or | ercise this option, les<br>automatically exerc | isee must provide at leastised if no action taken by lessee | but not more than | days        | advance notice |
| Total Costs:<br>Return Option F                                                                                                    | ee: None                                       | ~                                                           |                   |             |                |
|                                                                                                    |                                                |                                                             |                   |             |                |

The Type field contains the selections for a mid-term option or end-of-term option. The field next to the Type field contains a subset of options that qualify as mid-term or end-of-term.

The available options to choose from for the Types: Early (Mid-Term) and End-of-Term Options are the same, though the options generate different fields based upon the type. For Example:

- Selecting Return for an Early (Mid- Term) type generates fields for a month of return and any penalties.
- Selecting Return for an End-of-Term type option only generates a field to specify a return fee if any.

The same options appear in the Type drop down of option selections to offer greater flexibility in defining/capturing both mid-term and EOT options.

When capturing EOT terms for a Schedule, you can also capture FMV caps (or floors) by checking the appropriate box and providing the cap or floor amount. If a Renewal or Buyout at FMV is selected and the floor or cap selection is made, LeaseAccelerator allows you to enter a cap amount in the field next to

the selected drop down. You can enter this cap amount as a fixed amount or as a percentage of the original amount financed.

It's also beneficial to point out that when setting up EOT Options in the User Interface, there are two specific selections to define whether an option is automatic or not. In the PIW, however, the process for defining an automatic option is slightly different. Please refer to the Client Implementation Guide for specific details on how to ensure an option is automatic or not automatic for bulk imported leases.

| Field                           | Description                                                                                                    |  |  |
|---------------------------------|----------------------------------------------------------------------------------------------------|--|--|
| Туре                            | Indicate if you are recording a mid-term or end-of-term option. The option you select generates different fields based on the type. Unless you have a specific mid-term option to record, enter everything as end-of-term.                                                                                                    |  |  |
| FMV Cap                         | If you check the Not more than either a Percent or Fixed amount box, the percent or<br>amount entered indicates the maximum amount you will pay. Percent is more flexible and<br>gives you more protection. Hard capped is a fixed amount.                                                                                                    |  |  |
| Evergreen                       | Although LeaseAccelerator provides the option to record an Evergreen renewal option, you generally will not need to do so. LeaseAccelerator automatically provides for month-to-month renewal at the current rental amount. However, if the lease contract specifies a different rental amount for month-to-month renewal, you should enter the Evergreen option explicitly to capture the modified payment amount. Please also note that the Default EOT Treatment is based on Product Category and what is configured in the Settings/Asset Types screens. Please refer to the LA User Guide to Configuration and the Client Implementation Guide for further information. |  |  |
| TRAC<br>leases or<br>split TRAC | If you are doing a return and creating a TRAC or split-TRAC lease: <ul> <li>From the Return Fee drop-down, select Percent of Amount Financed and enter the TRAC percentage.</li> <li>Check the Reduce by sale proceeds box.</li> <li>If you are doing a split-TRAC lease, you should also check the Limit fee to (borrower obligation amount) box and enter the lessee's maximum obligation percentage.</li> <li>The screenshot below shows these fields.</li> </ul>                                                                                                    |  |  |

| Field                            | Description                                                                                                    |
|----------------------------------|----------------------------------------------------------------------------------------------------|
| TRAC                             | To capture a Contractual GRV using a Return Fee, you must specify in one of two ways:                                                                                                    |
| leases or<br>split TRAC<br>cont. | 1. Specify a Limit Fee (which will be used first, if specified)                                                                                                    |
| 00111.                           | IL Type: End of Term v Return v                                                                                                    |
|                                  | In order to exercise this option, lessee must provide at least     Option will be automatically exercised if no action taken by lessee                                                                                                    |
|                                  | Total Costs:       Return Option Fet:       Flued Amount (USD)       USD         Reduce by site proceeds       USD       USD         If Durit fet to (borrower obligation amount):       Fixed Amount       250       USD         These terms constitute a Clear Economic Incentive and are Reasonably Certain to be exercised       USD                                                                                                    |
|                                  |                                                                                                    |
|                                  |                                                                                                    |
|                                  | 2. You can specify a Return Option Fee and check the Reduce by sale proceeds box.                                                                                                    |
|                                  | ili Type: End of Term v Return v                                                                                                    |
|                                  | In order to exercise this option, lessee must provide at least.  But not more than  days advance notice  dogston will be automatically exercised if no action taken by lessee                                                                                                    |
|                                  | Tetal Cotts: Return Option Fee: Fixed Amount (USD)   250 USD  Concerning Concerning Conc |
|                                  |                                                                                                    |
|                                  | Note: Contractual GRV is used for Lease Classification purposes under the new Accounting Standards. Errors in this input may cause incorrect Lease Classification and the related journal entries.                                                                                                    |

### Renewals

The automatic renewal ("evergreening") process looks first for end-of-term options that are tagged as Automatic before presuming a month-to-month renewal. This allows configuration of such scenarios as an automatic 12-month renewal.

If a renewal occurs at the end of term, it starts in the month following. For example, if a renewal occurs at the end of term for a 36-month lease, the renewal starts at month 37.

You can add as many Mid-Term/End-of-Term Options to a deal as are specified by the schedule. After completing the fields in the window, click Add. LeaseAccelerator displays the option as a line item at the top of the window. You can then add another option or click Submit to return to the main page.

| Mid-Term/EOT Options:    | Mid-Term/End-of-Term Options                                                         |
|--------------------------|--------------------------------------------------------------------------------------|
|                          | Buyout @ End of Term                                                                 |
|                          | Terms: Purchase of FMV                                                               |
|                          | Comments: Lessee has option to purchase asset(s) at fair market value at end of term |
|                          | Return @ End of Term(Reasonably Certain)                                             |
|                          | Comments: Lessee has option to return asset at end of term                           |
|                          | Renewal @ End of Term at month 37                                                    |
|                          | Terms: 12 payments of FMV                                                            |
|                          | Comments: Lessee has option to renew for 12 months at end of term.                   |
| Lessee must notify lesso | r of any material change in asset condition or location within days                  |
| *Required                |                                                                                      |

#### Result

LeaseAccelerator summarizes all the Mid-Term and/or End-of-Term options at the bottom of the Terms tile of the Schedule Entry.

### **Expenses**

This tile enables the user to add ancillary expenditures that are required by the lease agreement or that have a direct impact on the accounting for a lease and are incremental to the base rent. The data required in this tile varies based on the category and subcategory of expense.

Expense Type is a general grouping of expenses such as CAMS, Other Rent, Initial Direct Costs (IDC), Lease Incentives, Deposits, or Late Fees. Expense SubType defines the specific type of expense such as for CAMS – Landscaping, Security; IDC – Commissions or Payments to Prior Tenants; Other Rent – Property Tax, Property Insurance, etc. (See the detail validation values).

|                                         | X                                                        |
|-----------------------------------------|----------------------------------------------------------|
| Type :*                                 | ARO-End of Life Cost 🗸                                   |
| ARO Type :*                             | Cost to Dismantle or Remove (per Agreement) $\checkmark$ |
| Description:                            |                                                          |
|                                         |                                                          |
|                                         |                                                          |
| Payee :*                                | ✓ 1                                                      |
| Payment Frequency :*                    | Monthly 🗸                                                |
| First Payment Date :*                   | Jul 🗸 14 🗸 2022                                          |
| Currency:                               | United States dollar (USD)                               |
| Amount Paid (USD) :                     |                                                          |
| Is Interest-bearing?                    |                                                          |
| Late Fee Interest Rate (%) :            |                                                          |
| Escalation Cap (%) :                    |                                                          |
| Based on Benchmark Amount Of<br>(USD) : |                                                          |
| Maximum Payment (USD) :                 |                                                          |
| Applicable To :*                        | All Assets 🗸                                             |
| Comments:                               |                                                          |
|                                         |                                                          |
|                                         |                                                          |
| *Required                               |                                                          |
| Add                                     |                                                          |

It should be noted that Scheduled Related Expenses create actual accounting activities for specific Expense Types and accounting may differ based on the Expense SubType (i.e., ARO/End of Life has different treatment depending on the selection). Other Expense Types entered here are for forecasting/reporting purposes only. Actual accounting is only generated when an Invoiced or Paid amount is entered.

Additionally, Lease Incentives may only be added at lease inception and not once a lease has been booked.

For each expense, click plus sign to add a new expense and populate all the relevant fields. Those in red are Required.

| Field              | Description                                                                                                    |
|--------------------|----------------------------------------------------------------------------------------------------|
| Туре               | Indicate the type of related expense specified in the contract as the responsibility of the Lessee. Payment may be made to the lessor/landlord or directly to the vendor. |
| Expense<br>SubType | A grouping of expenses within a category by function. Choices vary depending on Type of expense indicated above.                                                          |

| Field                              | Description                                                                                                    |
|------------------------------------|----------------------------------------------------------------------------------------------------|
| Payee                              | A company providing services related to the leased asset. Often used for providers of IDCs, Lease Incentives, or other real estate expenses such as Insurance. The drop down will be populated with all eligible Vendors which you have loaded during your configuration process. |
| Payment<br>Frequency               | Recurring timing of expense.                                                                                                    |
| First<br>Payment<br>Date           | Date the first payment of expense is due. May not be prior to the lease start date.                                                                                                    |
| Currency                           | Currency associated with the initial payment amount.                                                                                                    |
| Amount<br>Paid                     | First payment amount from which escalation caps are applied.                                                                                                    |
| Late Fee<br>Interest<br>Rate       | Interest Rate applied to payments to determine Late Fees.                                                                                                    |
| Escalation<br>Cap (%)              | Maximum amount of increase in related expense each year.                                                                                                    |
| Based on<br>Benchmark<br>Amount of | Amount, if any, included in the base rent for the Expense Type/SubType.                                                                                                    |
| Maximum<br>Payment                 | Maximum amount of total expense allowable to be charged.                                                                                                    |
| Applicable<br>To                   | Indicate whether this is applicable to all assets on a schedule or a specific product category only.                                                                                                    |
| Comments                           | Add any relevant comments.                                                                                                    |

After each expense has been entered, click the **Add** button. Once all expenses have been entered, you may hit the **Save** button located at the bottom of each tile.

# **Booking the Schedule**

After you complete and save the schedule, LeaseAccelerator displays the Deal History workspace, which shows a pending action to book the schedule.

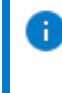

**Note:** Each client may customize the steps in the workflow to determine what roles are to be responsible for different actions. The standard workflow assigns this action to the Order Administrator role.

If you do not see a pending action to book the schedule, users may enqueue this ToDo manually by following these steps:

| Step | Action                                                                                   |
|------|------------------------------------------------------------------------------------------|
| 1    | On the Next Steps tile, select Book Deal from the Event Type drop-down.                  |
| 2    | Choose the appropriate Participant Type for the person who will be booking the new deal. |

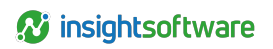

| Step | Action                                                                                                    |
|------|----------------------------------------------------------------------------------------------------|
| 3    | If there is a specific person that should be booking the new deal, you may select their name from the Assign To drop-down. This field is not required. |
| 4    | Click Save.                                                                                                    |
|      |                                                                                                    |

| Add To-Do         | HISTOLA        | Documents        | Effidits | Qax | Related Deals |
|-------------------|----------------|------------------|----------|-----|---------------|
| Event Type:       | Book Deal      |                  | ~        |     |               |
| For:              | Lease Schedule | Acme Mod Test-A0 | 01 🗸     |     |               |
| Participant Role: | Order Administ | rator 🖌          |          |     |               |
| Assign To:        |                | ~                |          |     |               |
| Save              |                |                  |          |     |               |
|                   |                |                  |          |     |               |

Follow the steps below to book the deal:

| Step | Action                                                                                                    |
|------|----------------------------------------------------------------------------------------------------|
| 1    | Click <b>Book</b> in the Pending Actions.                                                                                                    |
|      | Result: The Book Deal workspace opens.                                                                                                    |
|      | Book Deal Book using assets listed on:* Lease Schedule CR 04 created from [Enter Schedule/Import] 09/29/2021 04:10 PM V                                                                                                    |
|      | Commencement Date:" 1 v 2020                                                                                                    |
|      | Fiscal period in which the event occurs is closed. Adjusting entries will be created in the first open period, July 2022 (01-Jul-2022). Ledger(s).*           Ledger(s).*         (Acme 16); (Acme 17)         *                                                 |
|      | Expected Disposition:                                                                                                    |
|      | Expected Holding Period (Reasonably Certain) : 36 months                                                                                                    |
|      | Expected IBR based on loaded rates: 3.00                                                                                                    |
|      | IBR at Inception:* 3 Use Default IBR                                                                                                    |
|      | Estimated Guaranteed Residual Value (GRV): USD                                                                                                    |
|      | *Required<br>Book                                                                                                    |
| 2    | A drop-down lists possible source documents you can use for asset-level booking.                                                                                                    |
| _    | Asset management documents ("Asset Manifests") can be automatically generated by<br>LeaseAccelerator to convert line item-level equipment details into asset-level details. (Asset<br>Manifests carry the terms and information captured during Schedule Entry.) |
| 3    | Enter the Commencement Date for the lease. This is the lease start date. See CIG for further details. Under ASC842 and IFRS16, the actual Accounting commencement is based on a combination of this field and the Asset Available for Use Date.                  |

20

| Step | Action                                                                                                    |
|------|----------------------------------------------------------------------------------------------------|
| 4    | Select the appropriate fiscal period from the Ledger Date drop-down, if applicable. Some<br>Commencement Dates will automatically choose appropriate Ledger Date and drop-down will<br>not appear.                             |
| 5    | Select the Ledgers that you want this lease booked to.                                                                                                    |
| 6    | Select the Expected Disposition or Reasonably Certain EOT Option from the drop-down.                                                                                                    |
| 7    | Enter the Expected Holding Period (Reasonably Certain)                                                                                                    |
| 8    | Enter the appropriate IBR at Inception. If you would like to use the Default IBR, which is the Expected IBR based on loaded rates listed above this field, click the Use Default IBR button and this field will auto-populate. |
| 9    | Enter the Estimated Guaranteed Residual Value (GRV)                                                                                                    |
| 10   | Click <b>Book</b> .<br><b>Result</b> : LeaseAccelerator displays the Deal Summary workspace, which displays the results of booking for you to review.                                                                          |

## **Classifying the Deal**

After you book the schedule, LeaseAccelerator displays the Deal Summary workspace, which shows new fields on the Participants tile.

| Deal Summary           |                                                 |            |            |                                                                                                 |
|------------------------|-------------------------------------------------|------------|------------|-------------------------------------------------------------------------------------------------|
| Participants           | Details Terms Expenses                          | Noti       | fications  | Related Deals Summary                                                                           |
|                        |                                                 |            |            |                                                                                                 |
| Make Changes Effective | : • •                                           | 1          |            |                                                                                                 |
|                        |                                                 |            |            |                                                                                                 |
| Backdated cha          | nges to any Asset Level or Allocation Level att | ibute on t | his screen | that pre-date a previously recorded change to the same Participant will overwrite those values. |
|                        |                                                 |            |            |                                                                                                 |
| 💹 BU:*                 | Acme Business Solutions                         | •          | Y          |                                                                                                 |
| Entity:                | Acme Communications Corporation                 | •          | Y          |                                                                                                 |
| Image: Tenant:         | Acme, Inc.                                      | •          |            |                                                                                                 |
| 📓 Ship To:*            | [OBSOLETE] Chandler [1234 Anywhere Place        | •          | Y          |                                                                                                 |
| 📓 Geographic Area:*    | US                                              | •          |            |                                                                                                 |
| 📓 Analyst:             | Corinna Rost                                    | •          | Y          |                                                                                                 |
| Order Administrator:   |                                                 | •          |            | Click in selector to see suggested options.                                                     |
| Asset Owner:*          |                                                 | ٠          |            | Nothing selected select from available options                                                  |
| Asset User:            |                                                 | • 💽        |            | Click in selector to see suggested options.                                                     |
| Vendor:                |                                                 | • 💽        |            | Click in selector to see suggested options.                                                     |
| Landlord:*             | A1 Leasing                                      | •          |            |                                                                                                 |
| Treasury Approver:*    | Enola Turner                                    | ] •        | Y          |                                                                                                 |
| Sourcing Contact:      | Corinna Rost                                    | •          |            |                                                                                                 |
| 💿 LAS Staff:           |                                                 | ] •        |            | Click in selector to see suggested options.                                                     |
| Reporting Area:        | Acme Arizona                                    | •          |            |                                                                                                 |
| 💹 Developer:           | Corinna Rost                                    | ۲          |            |                                                                                                 |
| *Required              |                                                 |            |            |                                                                                                 |

Fields in red with an asterisk are required by the system.

Once all necessary fields have been populated and you've indicated a Make Changes Effective date, navigate to the Summary tile and click **Save** at the bottom of that workspace to save your participants.

Also on the Summary tile, you will see a line for Accounting Classification that indicates that the lease has not yet been classified.

| Deal Summary                        |                                                                                                    |       |          |               |               |            |                     |                                               |
|-------------------------------------|----------------------------------------------------------------------------------------------------|-------|----------|---------------|---------------|------------|---------------------|-----------------------------------------------|
| Participants                        | Details                                                                                                    | Terms | Expenses | Notifications | Related Deals | Summary    |                     |                                               |
| Deal Id:                            |                                                                                                    |       |          |               |               | 50483      | Lessee:             | Acme, Inc.                                    |
| Transaction #:                      |                                                                                                    |       |          |               |               | CR 04      | Funder:             | A1 Leasing                                    |
| Booking Ledger Da                   | ite:                                                                                                    |       |          |               | Ju            | ily 2021 i | Ship To:            | 1234 Anywhere Place / Chandler / US_AZ / US / |
| Commencement D                      | ate:                                                                                                    |       |          |               | 01/0          | 1/2020     | Ledger(s):          | Acme 17,Acme 16                               |
| Original Lease End Date: 12/31/2022 |                                                                                                    |       |          |               |               |            | Deal Functional     | USD                                           |
| Effective Lease End                 | d Date:                                                                                                    |       |          |               | 12/3          | 31/2022    | Currency:           |                                               |
| Status:                             |                                                                                                    |       |          |               |               | Active     | Recalculate Accourt | nting                                         |
| Deal Tags:                          |                                                                                                    |       |          |               |               |            |                     |                                               |
| IBR at Inception:                   |                                                                                                    | 3     |          |               |               |            |                     |                                               |
| Accounting Classifi                 | ication:                                                                                                    |       |          |               | Not yet cl    | lassified  |                     |                                               |
| Reasonably Certain                  | teasonably Certain EOT Option: Return @ month 36; lessee must provide notice of intent to exercise at least 0 days before EOT; Lessee has option to return asset at end of term |       |          |               |               |            |                     |                                               |
| Reasonably Certain                  | n Holding Period:                                                                                                    |       |          |               |               | 36 i       |                     |                                               |
|                                     |                                                                                                    |       |          |               |               |            |                     |                                               |

Scroll down until you see the **Save** and **Generate Accounting Classification** buttons. Select **Generate Accounting Classification** to be taken to the Accounting Classification Analysis workspace, where there are three sections, as shown below.

### **Summary of Tests**

The first section is the Summary of Tests used to determine the accounting classification.

| Accounting Classification Analysis                                                                                                    |                       |                        |                    |                        |                    |                        |                    |  |  |  |  |
|----------------------------------------------------------------------------------------------------|-----------------------|------------------------|--------------------|------------------------|--------------------|------------------------|--------------------|--|--|--|--|
| Summary of Tests                                                                                                    |                       |                        |                    |                        |                    |                        |                    |  |  |  |  |
| Accounting Classification tests have not been performed. You must select the appropriate Reclassify Effective date and click on the Refresh Classification button before saving.                                                                                                    |                       |                        |                    |                        |                    |                        |                    |  |  |  |  |
| All classification tests will be p                                                                                                    | erformed for all stan | lards by default.      |                    |                        |                    |                        |                    |  |  |  |  |
| ASC 840                                                                                                    |                       | IAS 17                 |                    | ASC 842                |                    | IFRS 16                |                    |  |  |  |  |
| Materiality Threshold:                                                                                                    | No                    | Materiality Threshold: | No                 | Materiality Threshold: | No                 | Materiality Threshold: | No                 |  |  |  |  |
| Short Term Lease:                                                                                                    | No                    | Short Term Lease:      | No                 | Short Term Lease:      | No                 | Short Term Lease:      | No                 |  |  |  |  |
| Cancellable:                                                                                                    | No                    | Cancellable:           | No                 | Cancellable:           | No                 | Cancellable:           | No                 |  |  |  |  |
| 90% of Lease Payments:                                                                                                    | No                    | PV of Lease Payments:  | No                 | PV of Lease Payments:  | No                 | Ownership Transfer:    | No                 |  |  |  |  |
| 75% of Economic Life:                                                                                                    | No                    | 75% of Economic Life:  | No                 | Economic Life:         | No                 | Interrelated Assets:   | No                 |  |  |  |  |
| Ownership Transfer:                                                                                                    | No                    | Ownership Transfer:    | No                 | Ownership Transfer:    | No                 | Small Value:           | No                 |  |  |  |  |
| Bargain Purchase:                                                                                                    | No                    | Bargain Purchase:      | No                 | Likely Purchase:       | No                 | Classification:        | Not Yet Classified |  |  |  |  |
| Classification:                                                                                                    | Not Yet Classified    | Specialized Assets:    | No                 | Specialized Assets:    | No                 |                        |                    |  |  |  |  |
|                                                                                                    |                       | Classification:        | Not Yet Classified | Classification:        | Not Yet Classified |                        |                    |  |  |  |  |
|                                                                                                    |                       |                        |                    |                        |                    |                        |                    |  |  |  |  |
| Reclassify Effective:* Select                                                                                                    |                       | *                      |                    |                        |                    |                        |                    |  |  |  |  |
| Refeab Classification Classification results are displayed based on the last analysis performed and saved, this is what is used by the accounting engine and reports. If you would like to refresh the results click on the Refresh Classification button and then on the Save Accounting Classification button to apply refreshed classification to accounting calculations. |                       |                        |                    |                        |                    |                        |                    |  |  |  |  |

This section shows the tests run for each Accounting Standard to determine the classification of a lease.

Next is a section that shows the classification by category.

| Analysis by Category |          |            |                                                            |                                    |        |                 |                                                                                       |          |         |        |                       |          |  |
|----------------------|----------|------------|------------------------------------------------------------|------------------------------------|--------|-----------------|---------------------------------------------------------------------------------------|----------|---------|--------|-----------------------|----------|--|
| Lease<br>Treatment   | Category | Net Cost   | Is Major Part                                              | of Economic Life?                  |        | Purchase Option | i -                                                                                   |          | PV is S | ubstar | ntially All Value?    |          |  |
| Lease                | Building | €60,000.00 | 0,000.00 No Contractual Term: 359 Bargain Lease Terms: Not | Not Set                            | Yes    | ~               | Contractual Lease                                                                     | 4386.84% |         |        |                       |          |  |
| Component            |          |            |                                                            | Expected Term:                     | 36     | Likely          | Bargain Purchase 10% PV<br>Threshold:<br>Reasonable 10% PV<br>Certainty<br>Threshold: | 10% PV   |         |        | Terms:                |          |  |
|                      |          |            |                                                            | Economic Life:                     | 480    |                 |                                                                                       | 10% PV   |         |        | Expected Lease Terms: | 4386.84% |  |
|                      |          |            |                                                            | Contractual % of<br>Economic Life: | 74.79% |                 |                                                                                       |          |         |        | Policy Threshold:     | 90%      |  |
|                      |          |            |                                                            | Expected % of Economic<br>Life:    | 7.5%   |                 |                                                                                       |          |         |        |                       |          |  |
|                      |          |            |                                                            | Policy Threshold:                  | 75%    |                 |                                                                                       |          |         |        |                       |          |  |

Finally, there is a section that displays the characteristics of the deal.

| ▼ Deal Characteristics                                                                                |                          |
|----------------------------------------------------------------------------------------------------|--------------------------|
| Is the lease cancellable before end of term?                                                          | No 🗸                     |
| Is ownership guaranteed to transfer to lessee at end of term?                                         | No 👻                     |
| Are the assets specialized for lessee use?                                                            | No 👻                     |
| Are the assets dependent on or interrelated with other leased assets?                                 | No 👻                     |
| Does the commencement date fail at or near the end of the economic life of the underlying<br>asset? : | No Y                     |
| Land Only :                                                                                           | No                       |
| PV at Rate:                                                                                           | 3.342903 Use Default IBR |
| Expected Holding Period :                                                                             | 36 months                |
| Contractual Guaranteed Residual Value (GRV) :                                                         | 0 EUR                    |
| Comment(s):                                                                                           |                          |

After reviewing the classification, scroll down and select the Save Account Classification button.

# **Bulk Importing the Schedule**

The other method of capturing leases in LeaseAccelerator is through the Bulk Import function. Using this method, you populate a Portfolio Intake Workbook (PIW) with the necessary and relevant lease, asset and accounting information and then import that file into LeaseAccelerator through the UI.

| Step |                                                                                                    |                                                                                                    |                                                                                       |                                                 | Action                                            |                                                |                                                       |                                                                  |                                                   |  |  |  |  |
|------|----------------------------------------------------------------------------------------------------|----------------------------------------------------------------------------------------------------|---------------------------------------------------------------------------------------|-------------------------------------------------|---------------------------------------------------|------------------------------------------------|-------------------------------------------------------|------------------------------------------------------------------|---------------------------------------------------|--|--|--|--|
| 1    | Navigate to the Bulk Import workspace of LeaseAccelerator by clicking on <b>Bulk Import</b> on the Left NavBar.                                                                                |                                                                                                    |                                                                                       |                                                 |                                                   |                                                |                                                       |                                                                  |                                                   |  |  |  |  |
|      | Bulk Imp<br>Configu                                                                                                    | ort                                                                                                    |                                                                                       |                                                 |                                                   |                                                |                                                       |                                                                  |                                                   |  |  |  |  |
|      | Company Address Person Cost Centers Exchange Rates Lessee Rates Lesse Lesse Lesse                                                                                                    |                                                                                                    |                                                                                       |                                                 |                                                   |                                                |                                                       |                                                                  |                                                   |  |  |  |  |
|      | Asset Import Participant Invoice Related Expenses Paid Related Expenses Payment Adjustment Modify Deal Record Asset Event Balance Adjustment Event File Import Ledger Reassignment Integration |                                                                                                    |                                                                                       |                                                 |                                                   |                                                |                                                       |                                                                  |                                                   |  |  |  |  |
|      | Disbursement Capture Document Id Real Estate Portfolio                                                                                                    |                                                                                                    |                                                                                       |                                                 |                                                   |                                                |                                                       |                                                                  |                                                   |  |  |  |  |
|      | Portfoli<br>File to le<br>LeaseAc<br>Addition<br>Validat                                                                                                    | o Import<br>mport.* Choose File No file<br>celerator expects an xisx file with<br>all worksheets may also be includ | chosen<br>h a minimum of two required worksheets (Schedule<br>led as appropriate.     | and Details) to be subm                         | itted in conformance with                         | the requirements outli                         | ned in the Customer Implem                            | ventation Guide.                                                 |                                                   |  |  |  |  |
| 2    | Ensu                                                                                                    | re you are o                                                                                                    | n the <b>Portfolio</b> tile.                                                          |                                                 |                                                   |                                                |                                                       |                                                                  |                                                   |  |  |  |  |
| 3    | Choo                                                                                                    | se your app                                                                                                    | ropriate PIW file.                                                                    |                                                 |                                                   |                                                |                                                       |                                                                  |                                                   |  |  |  |  |
|      | before<br>issue<br>Import Re<br>Select/De                                                                                                    | e leases car<br>s but will no<br>sults                                                                              | n be imported into<br>t prevent you from                                              | LeaseAc<br>importin                             | celerator<br>g.                                   | Yellow                                         | warnings                                              | alert you to                                                     | possible                                          |  |  |  |  |
|      | Save                                                                                                    | Schedule Number                                                                                                    | Status                                                                                | # Assets                                        | Amount                                            | Category                                       | Lessee                                                | Funder                                                           | Ship To Location                                  |  |  |  |  |
|      | <b>-</b>                                                                                                    | Lease 1                                                                                                    | Ok                                                                                    | 1                                               | 50,000.00 USD                                     | Automobiles                                    | Acme Inc.                                             | LeaseAccelerator<br>Services                                     | Reston                                            |  |  |  |  |
|      |                                                                                                    | Lease 2                                                                                                    | Ok                                                                                    | 1                                               | 50,000.00 USD                                     | Automobiles                                    | Acme Inc.                                             | LeaseAccelerator<br>Services                                     | Reston                                            |  |  |  |  |
| 5    | If you<br>direct<br>Auto-g                                                                                                    | would like L<br>ly above the<br>generate Accounting C                                                               | easeAccelerator t<br>Import button.                                                   | to autom                                        | atically cl                                       | assify th                                      | e leases, y                                           | you may che                                                      | eck the box                                       |  |  |  |  |
| 6    | Once<br>boxes<br>of imp<br>scheo<br>proce                                                                                                    | you have co<br>s for the leas<br>porting your<br>dules/assets<br>ess.                                               | orrected any Red e<br>ses you want to im<br>leases into the sys<br>you have in your i | errors an<br>port are<br>stem. Th<br>import fil | d address<br>checked,<br>e time this<br>e. The mo | sed any<br>then hit<br>s will tak<br>ore you l | Yellow wa<br>Import. Th<br>e varies de<br>nave, the l | rnings, ensu<br>nis will start t<br>epending or<br>onger it will | ure that the<br>he process<br>how many<br>take to |  |  |  |  |

|   | Save | Schedule Number | Status | # Assets | Amount               | Category    | Lessee     | Funder     |
|---|------|-----------------|--------|----------|----------------------|-------------|------------|------------|
|   | ۲    | ACC11           | Saved  | 1        | 8,500.00 USD         | Servers     | Acme, Inc. | A1 Leasing |
|   | ۲    | ACC12           | Saved  | 1        | 15,000,000.00<br>USD | Building    | Acme, Inc. | A1 Leasing |
|   | ۲    | ACC13           | Saved  | 1        | 65,000.00 USD        | Automobiles | Acme, Inc. | A1 Leasing |
|   | ۲    | ACC14           | Saved  | 4        | 34,000.00 USD        | Servers     | Acme, Inc. | A1 Leasing |
|   | ۲    | ACC15           | Saved  | 1        | 15,000,000.00<br>USD | Building    | Acme, Inc. | A1 Leasing |
| - | ۲    | ACC16           | Saved  | 1        | 65,000.00 USD        | Automobiles | Acme, Inc. | A1 Leasing |

# Entering a Lease with Approve/Reject Workflows

If you opted to have the approve/reject workflows enabled for Enter Schedule and PIW, then there will be additional required steps after the booking and classification of your leases. These steps may include review and approval, or review, rejection, correction, and review and approval. Please refer to the LA User Guide to Segregation of Duties to learn more about the approve/reject workflows available.

# **Version Summary**

| Version | Changes/ Updates                                               | Date       |
|---------|----------------------------------------------------------------|------------|
| 21R1    | Created Version Summary                                        | 12/24/2020 |
| 21R1    | Updated screenshots for Enter Schedule, Details, Asset Details | 01/20/2021 |
| 21R4    | Updated several screenshots                                    | 08/03/2021 |
| 21R4    | Added the section on approve/reject workflows                  | 08/27/2021 |
| 22R3    | Updated verbiage for classification, replaced screenshots.     | 07/15/2022 |
| 23R2    | Updated screenshots for Step Payment Calculator                | 04/25/2023 |